Lohnprogramm

| 🚉 Loh                                                                                     | n [H:                                                                                  | \1pas                                                                                 | \lohn\l                                                                                                    | Lohn3\te                                                       | stdb2\L                                | ohn.lo]                      |                                                         |                                                 |                                                |         |                                                                         |                                                                                           | _                            |                           | X                                        |
|-------------------------------------------------------------------------------------------|----------------------------------------------------------------------------------------|---------------------------------------------------------------------------------------|----------------------------------------------------------------------------------------------------|----------------------------------------------------------------|----------------------------------------|------------------------------|---------------------------------------------------------|-------------------------------------------------|------------------------------------------------|---------|-------------------------------------------------------------------------|-------------------------------------------------------------------------------------------|------------------------------|---------------------------|------------------------------------------|
| Datei                                                                                     | Beark                                                                                  | peiten                                                                                | Aus                                                                                                    | wertung                                                        | Extras                                 | Hilfe                        |                                                         |                                                 |                                                |         |                                                                         |                                                                                           |                              |                           |                                          |
| 🖻 🖏                                                                                       | 9                                                                                      |                                                                                       | 9                                                                                                    | 6 📭                                                            |                                        | Apr                          | 2019                                                    |                                                 |                                                |         |                                                                         | Lauf                                                                                      | 9.04.2019                    | 0 🗐 🕶 🛛                   | Ţ                                        |
| Firma                                                                                     | Pers                                                                                   | onal                                                                                  | Lohn-\                                                                                                    | Vorlage                                                        | Abrech                                 | nnung                        | Auswertung                                              |                                                 |                                                |         |                                                                         |                                                                                           |                              |                           |                                          |
| 2/22                                                                                      | н                                                                                      | •                                                                                     | н                                                                                                    | <b>M</b> 7                                                     | × 3                                    | 8                            |                                                         |                                                 |                                                |         |                                                                         |                                                                                           |                              |                           |                                          |
| Pers                                                                                      | lr 🛛                                                                                   | AHV-                                                                                  | Nr                                                                                                    |                                                                | Vornan                                 | ne                           | Name                                                    |                                                 | PLZ                                            | Ort     |                                                                         | Abteilu                                                                                   | ing                          | Katego                    | orie 🔺                                   |
|                                                                                           | 2                                                                                      | 756.1                                                                                 | 1234.5                                                                                                    | 678.97                                                         | Anna                                   |                              | Aebi                                                    |                                                 | 3000                                           | Bern    |                                                                         |                                                                                           |                              |                           |                                          |
| Þ                                                                                         | 1                                                                                      |                                                                                       |                                                                                                    |                                                                | Peter                                  |                              | Bosshar                                                 | d                                               | 1234                                           | Testo   | ort                                                                     |                                                                                           |                              | Testka                    | t                                        |
|                                                                                           | 3                                                                                      | 255.8                                                                                 | 35.101                                                                                                    | .128                                                           | Renato                                 | )                            | Casano                                                  | /a                                              |                                                |         |                                                                         |                                                                                           |                              |                           |                                          |
|                                                                                           | 6                                                                                      |                                                                                       |                                                                                                    |                                                                | Renato                                 | )                            | Comber                                                  | taldi                                           |                                                |         |                                                                         |                                                                                           |                              |                           | _                                        |
|                                                                                           | 4                                                                                      | 279.6                                                                                 | 57.159                                                                                                    | .110                                                           | Lorenz                                 |                              | Degelo                                                  |                                                 |                                                |         |                                                                         |                                                                                           |                              |                           |                                          |
|                                                                                           | 5                                                                                      | 298.6                                                                                 | 56 <b>.</b> 873                                                                                                 | .117                                                           | Regula                                 |                              | Duss                                                    |                                                 |                                                |         |                                                                         |                                                                                           |                              |                           | _                                        |
|                                                                                           | 7                                                                                      | 307.5                                                                                 | 58.713                                                                                                    | .128                                                           | Anna                                   |                              | Egli                                                    |                                                 |                                                |         |                                                                         |                                                                                           |                              |                           |                                          |
|                                                                                           |                                                                                        |                                                                                       |                                                                                                    |                                                                |                                        |                              |                                                         |                                                 |                                                |         |                                                                         |                                                                                           |                              |                           |                                          |
|                                                                                           | 8                                                                                      | 322.3                                                                                 | 37.101                                                                                                    | .110                                                           | Michae                                 |                              | Esterm                                                  | ann                                             |                                                |         |                                                                         |                                                                                           |                              |                           | ~                                        |
|                                                                                           | 8                                                                                      | 322.3                                                                                 | 37.101                                                                                                    | .110                                                           | Michae                                 | <br>hortr                    | Esterm                                                  | ann                                             | Dioso Abr                                      | läcchor | Altual                                                                  | la Abrach                                                                                 | nuna                         |                           | ~                                        |
| Alle Vo                                                                                   | 8<br>rlage                                                                             | 322.3<br>n übe                                                                        | 37.101<br>ertr.                                                                                                 | .110<br>Lohnvo                                                 | Michae<br>orlage ül                    | l<br>bertr.                  | Esterma                                                 | ischen                                          | Diese Abr.                                     | löscher |                                                                         | le Abrech                                                                                 | nung                         | • •                       | ~                                        |
| Alle Vo                                                                                   | 8<br>rlage<br>e <b>ter,</b>                                                            | 322.3<br>n übe<br>Boss                                                                | 87.101<br>ertr.  <br>ihard                                                                                      | .110<br>Lohnvo                                                 | Michae<br>orlage ül                    | l<br>bertr.                  | Esterm<br>Alle Abr. lo<br>Lohnart                       | ischen  <br>Text                                | Diese Abr.                                     | löscher | Soll Kto.                                                               | <b>le Abrech</b><br>Haben Kto                                                             | <b>nung</b><br>. Anzahl      | Ansatz                    | ~                                        |
| Alle Vo<br>(1) Pe                                                                         | 8<br>rlage<br>e <b>ter,</b><br>Add                                                     | 322.3<br>n übe<br>Boss<br>Text                                                        | 87.101<br>ertr.  <br>ihard                                                                                      | .110<br>Lohnvo                                                 | Michae<br>orlage ül                    | l<br>bertr.                  | Esterma<br>Alle Abr. k<br>Lohnart<br>100                | ischen<br>Text<br>Monats                        | Diese Abr.<br>Iohn                             | löscher | Soll Kto.                                                               | le Abrech<br>Haben Kto<br>2999                                                            | <b>nung</b><br>. Anzahl<br>1 | Ansatz<br>400             | 00 ^ 00                                  |
| Alle Vo<br>(1) Pe<br>LANr<br>100                                                          | 8<br>rlage<br>ster,<br>Add<br>+                                                        | 322.3<br>n übe<br>Boss<br>Text<br>Mon                                                 | artr.  <br>hard:<br>atslohr                                                                                     | Lohnvo                                                         | Michae<br>orlage ül<br>Einfü           | l<br>bertr.<br>gen>          | Esterma<br>Alle Abr. k<br>Lohnart<br>100<br>120         | ischen  <br>Text<br>Monats<br>Schicht           | Diese Abr.<br>John<br>zzulage                  | löscher | Aktuel<br>Soll Kto.<br>4000<br>4002                                     | le Abrech<br>Haben Kto<br>2999<br>2999                                                    | nung<br>Anzahl<br>1          | Ansatz<br>400<br>25       | <b>2</b><br>00 ^<br>50                   |
| Alle Vo<br>(1) Pe<br>LANr<br>100<br>1001                                                  | 8<br>rlage<br>ter,<br>Add<br>+<br>+                                                    | 322.3<br>n übe<br>Boss<br>Text<br>Mon<br>Mon                                          | artr.  <br>hard<br>atslohn                                                                                      | .110<br>Lohnvo                                                 | Michae<br>orlage ül<br>Einfü<br>Lösch  | l<br>bertr.<br>gen><br>hen < | Esterma<br>Alle Abr. k<br>Lohnart<br>100<br>120<br>225  | ischen<br>Text<br>Monats<br>Schicht<br>Lohnau   | Diese Abr.<br>John<br>Izulage                  | löscher | Aktuel<br>Soll Kto.<br>4000<br>4002<br>4000                             | le Abrech<br>Haben Kto<br>2999<br>2999<br>2999                                            | nung<br>Anzahl               | Ansatz<br>400<br>25       |                                          |
| Alle Vo<br>(1) Pe<br>LANr<br>100<br>1001<br>101                                           | 8<br>rlage<br>ter,<br>Add<br>+<br>+<br>+                                               | 322.3<br>n übe<br>Boss<br>Text<br>Mon<br>Aktie                                        | artr.  <br>hard<br>atslohn<br>atslohn<br>en                                                                     | Lohnvo                                                         | Michae<br>orlage ül<br>Einfür<br>Lösch | l<br>gen><br>nen <           | Esterma<br>Alle Abr. k<br>Lohnart<br>100<br>120<br>225  | ischen<br>Text<br>Monats<br>Schicht<br>Lohnau   | Diese Abr.<br>John<br>zulage<br>Isfall KA/SW   | löscher | <b>Aktuel</b><br>Soll Kto.<br>4000<br>4002<br>4000                      | le Abrech<br>Haben Kto<br>2999<br>2999<br>2999                                            | nung<br>Anzahl<br>1<br>1     | Ansatz<br>400<br>25<br>10 | <b>?</b><br>00 ^<br>50                   |
| Alle Vo<br>(1) Pe<br>LANr<br>100<br>1001<br>101<br>104                                    | 8<br>rlage<br>eter,<br>Add<br>+<br>+<br>+<br>+                                         | 322.3<br>n übe<br>Boss<br>Text<br>Mon<br>Aktie<br>Lekt                                | artr.  <br>hard<br>atslohr<br>atslohr<br>en<br>ionen                                                            | .110<br>Lohnvo                                                 | Michae<br>orlage ül<br>Einfür<br>Lösch | l<br>gen><br>nen <           | Esterma<br>Alle Abr. ki<br>Lohnart<br>100<br>120<br>225 | ischen<br>Text<br>Monats<br>Schicht<br>Lohnau   | Diese Abr.<br>John<br>Izulage<br>Isfall KA/SW  | löschen | Aktuel           Soll Kto.           4000           4002           4000 | le Abrech<br>Haben Kto<br>2999<br>2999<br>2999                                            | nung<br>Anzahl<br>1<br>1     | Ansatz<br>400<br>25<br>10 | <b>2</b><br>20 ^<br>50                   |
| Alle Vo<br>(1) Pe<br>LANr<br>) 100<br>1001<br>101<br>104<br>105                           | 8<br>rlage<br>ter,<br>Add<br>+<br>+<br>+<br>+<br>+                                     | 322.3<br>n übe<br>Boss<br>Text<br>Mon<br>Aktie<br>Lekt<br>Stur                        | artr.  <br>hard<br>atslohr<br>atslohr<br>en<br>ionen<br>ndenloh                                                 | .110<br>Lohnvo                                                 | Michae<br>orlage ül<br>Einfü<br>Lösch  | l<br>gen><br>hen <           | Esterma<br>Alle Abr. ki<br>Lohnart<br>100<br>120<br>225 | ischen  <br>Text<br>Monats<br>Schicht<br>Lohnau | Diese Abr.<br>John<br>Izulage<br>Isfall KA/SW  | löscher | Aktuel           Soll Kto.           4000           4002           4000 | le Abrech<br>Haben Kto<br>2999<br>2999<br>2999                                            | nung<br>Anzahl<br>1<br>1     | Ansatz<br>400<br>25<br>10 | <b>2</b><br>20 ^<br>50                   |
| Alle Vo<br>(1) Pe<br>LANr<br>100<br>1001<br>101<br>104<br>105<br>106                      | 8<br>rlage<br>ter,<br>Add<br>+<br>+<br>+<br>+<br>+<br>+                                | 322.3<br>n übe<br>Boss<br>Text<br>Mon<br>Aktie<br>Lekt<br>Stur                        | 37.101<br>ertr.  <br>hard<br>atslohn<br>atslohn<br>en<br>ionen<br>idenloh                                       | Lohnvo                                                         | Michae ül                              | l<br>gen><br>nen <           | Esterma<br>Alle Abr. ki<br>Lohnart<br>100<br>120<br>225 | ischen Text<br>Monats<br>Schicht<br>Lohnau      | Diese Abr.<br>John<br>tzulage<br>Isfall KA/SW  | löscher | <b>Aktuel</b><br>Soll Kto.<br>4000<br>4002<br>4000                      | le Abrech<br>Haben Kto<br>2999<br>2999<br>2999<br>2999                                    | nung<br>Anzahl<br>1<br>1     | Ansatz<br>400<br>25<br>10 | <b>?</b><br>00 <b>^</b><br>50            |
| Alle Vo<br>(1) Pe<br>LANr<br>▶ 100<br>1001<br>101<br>104<br>105<br>106<br>107             | 8<br>rlage<br>ter,<br>Add<br>+<br>+<br>+<br>+<br>+<br>+<br>+<br>+<br>+                 | 322.3<br>n übe<br>Boss<br>Text<br>Mon<br>Aktie<br>Lekt<br>Stur<br>Stur<br>8.33        | artr.  <br>hard<br>atslohn<br>atslohn<br>en<br>ionen<br>idenloh<br>idenloh                                      | .110<br>Lohnvo                                                 | Michae<br>orlage ül<br>Einfür<br>Lösch | l<br>gen><br>hen <           | Esterma<br>Alle Abr. k<br>Lohnart<br>100<br>120<br>225  | ischen<br>Text<br>Monats<br>Schicht<br>Lohnau   | Diese Abr.<br>slohn<br>tzulage<br>Isfall KA/SW | löscher | Aktuel           Soll Kto.           4000           4002           4000 | le Abrech<br>Haben Kto<br>2999<br>2999<br>2999                                            | NUNG<br>Anzahl               | Ansatz<br>400<br>2:<br>10 | <b>2</b> 0 <b>•</b><br>50 <b>•</b><br>50 |
| Alle Vo<br>(1) Pe<br>LANr<br>▶ 100<br>1001<br>101<br>104<br>105<br>106<br>107<br>110      | 8<br>rlage<br>eter,<br>Add<br>+<br>+<br>+<br>+<br>+<br>+<br>+<br>+<br>+<br>+<br>+<br>+ | 322.3<br>n übe<br>Boss<br>Text<br>Mon<br>Aktie<br>Lekt<br>Stur<br>Stur<br>8.33<br>Ueb | artr.  <br>hard<br>atslohn<br>atslohn<br>en<br>ionen<br>ndenloh<br>ndenloh<br>s% Feri<br>erstund                | .110<br>Lohnvo<br>n 1<br>n 1<br>nn (in<br>ienzul<br>den 1      | Michae<br>orlage ül<br>Einfü<br>Lösch  | l<br>gen><br>nen <           | Esterma<br>Alle Abr. k<br>Lohnart<br>100<br>120<br>225  | ischen<br>Text<br>Monats<br>Schicht<br>Lohnau   | Diese Abr.<br>Sohn<br>zzulage<br>Isfall KA/SW  | löscher | Aktuel           Soll Kto.           4000           4002           4000 | Le Abrech           Haben Kto           2999           2999           2999           2999 | NUNG<br>Anzahl               | Ansatz<br>400<br>25<br>10 | <b>2</b><br>00 <b>^</b><br>50            |
| Alle Vo<br>(1) Pe<br>LANr<br>▶ 100<br>1001<br>101<br>104<br>105<br>106<br>107<br>110<br>< | 8<br>ter,<br>Add<br>+<br>+<br>+<br>+<br>+<br>+<br>+<br>+                               | 322.3<br>n übe<br>Boss<br>Text<br>Mon<br>Aktio<br>Lekt<br>Stur<br>Stur<br>8.33<br>Ueb | 37.101<br>ertr.  <br>hard<br>:<br>atslohn<br>atslohn<br>en<br>ionen<br>ndenloh<br>odenloh<br>9% Feri<br>erstund | .110<br>Lohnvo<br>n 1<br>n 1<br>nn (in<br>ienzul<br>den 1<br>> | Michae<br>orlage ül<br>Einfür<br>Lösch | l<br>gen><br>hen <           | Esterma<br>Alle Abr. k<br>Lohnart<br>100<br>120<br>225  | ischen Text<br>Monats<br>Schicht<br>Lohnau      | Diese Abr.<br>John<br>Izulage<br>Isfall KA/SW  | löschen | Aktuel           Soll Kto.           4000           4002           4000 | le Abrech<br>Haben Kto<br>2999<br>2999<br>2999                                            | nung<br>Anzahl               | Ansatz<br>400<br>25<br>10 |                                          |

# Inhaltsverzeichnis

| 1 |         | Vorwort                             | .4       |
|---|---------|-------------------------------------|----------|
|   | 1.1     | Kopierrecht                         | .4       |
|   | 1.2     | Haftungsausschluss                  | .4       |
|   | 1.3     | Suva geprüft                        | .4       |
|   | 1.4     | FIBU (Finanzbuchhaltung)            | 4        |
| 2 | 1       | Erscheinungsbild des Lohnprogrammes | .4       |
| 3 |         | Firma                               | 5        |
| 5 | 31      | I ohnarten                          | 6.       |
|   | 3.1     | Konfzeile                           | .0       |
|   | 33      | Passwort ändern                     | .7       |
| Δ | 5.5     | Dersonal                            | . 1      |
| 5 |         | I ohn-Vorlage                       | ·/<br>10 |
| 6 |         | A brechnung                         | 11       |
| 7 |         | Auswortung                          | 11<br>12 |
| / | 71      | Ausweitung.<br>Duahunge Dalag       | 12       |
|   | 7.1     | Demochanism colouf                  | 13       |
|   | 1.2     | Definition Verburg                  | 13       |
|   | 1.5     | Calculate Alexandree                | 13       |
|   | /.4     | Gebuchte Abrechnung.                | 14<br>14 |
|   | /.5     | Extras.                             | 14       |
|   | /.5.1   | Einstellung.                        | 14       |
|   | 7.5.2   | Sortierung.                         | 14       |
|   | 7.5.3   | Gebuchte Daten löschen              | 14       |
|   | 7.6     | Stammdaten                          | 14       |
|   | 7.6.1   | Firmenstamm                         | 14       |
|   | 7.6.2   | Lohnarten                           | 14       |
|   | 7.6.3   | Personalstamm.                      | 15       |
|   | 7.6.4   | Lohnart (Beispiel)                  | 15       |
|   | 7.7     | Abrechnung                          | 15       |
|   | 7.7.1   | Lohnabrechnung                      | 15       |
|   | 7.7.2   | Lohndetail                          | 15       |
|   | 7.7.3   | Auszahlungsliste                    | 15       |
|   | 7.7.4   | Zahlungsdatei erstellen (ISO20022)  | 15       |
|   | 7.7.5   | Buchungen (Fibu)                    | 16       |
|   | 7.7.6   | Buchungen komprimiert               | 16       |
|   | 7.7.7   | Buchungen exportieren / verbuchen   | 16       |
|   | 7.7.8   | Fehler / Hinweise                   | 17       |
|   | 7.8     | Gebuchte Auswertung                 | 17       |
|   | 7.8.1   | Lohnkonto Mitarbeiter               | 17       |
|   | 7.8.2   | Lohnkonto Firma                     | 17       |
|   | 7.8.3   | Lohnarten Rekap. Monat              | 17       |
|   | 7.8.4   | Lohnarten Rekap. Jahr               | 17       |
|   | 7.8.5   | Abrechnung Lohnart ???              | 17       |
|   | 7.8.6   | AHV Abrechnung                      | 17       |
|   | 7.8.7   | AHV Frei                            | 17       |
|   | 7.8.8   | UVG/ Suva Abrechnung                | 17       |
|   | 7.8.9   | UVG/ Suva Rekapitulation            | 18       |
|   | 7.9     | Sonstige Auswertung                 | 18       |
|   | 7.9.1   | Lohnausweis                         | 18       |
|   | 7.9.2   | Statistik                           | 19       |
|   | 7.9.3   | Lohnmeldung (ELM)                   | 19       |
|   | 7.9.3.1 | Lohnausweis mit Barcode             | 19       |

| 8 Schlusswort | 1 | l | 9 |  |
|---------------|---|---|---|--|
|---------------|---|---|---|--|

© 2018 A. Zwahlen

### 1 Vorwort

Herzliche Gratulation zum Kauf dieses Lohnprogramms. Sie haben damit ein anwendungsfreundliches und umfassendes Programm erworben.

In diesem Handbuch wird die Funktionsweise des Programms beschrieben.

### 1.1 Kopierrecht

Das Kopierrecht liegt ausschliesslich beim Autor. Bei Missachtung dieses Punktes machen Sie sich strafbar.

### 1.2 Haftungsausschluss

Es wird kein Schadenersatz geleistet, der sich aus dem Betrieb dieses Programms ergibt. Jede weitergehende Haftung als der Ersatz eines fehlerhaften Programms wird ausdrücklich abgelehnt.

Nach dem Stand der Technik ist es nicht möglich, Computersoftware so herzustellen, dass sie in allen Fällen und Kombinationen fehlerfrei arbeitet.

### 1.3 Suva geprüft

Das Lohnprogramm wurde von der Suva geprüft.

## 1.4 FIBU (Finanzbuchhaltung)

Sämtliche Buchungen dieses Lohnprogrammes können in die FIBU (Finanzbuchhaltung) importiert werden. Das Programm erstellt automatisch eine Datei der Buchungen im Textformat. Dieses kann von verschiedenen Systemen eingelesen werden. Falls Ihr Programm eine entsprechende Importschnittstelle hat, so können die Buchungen automatisch importiert werden (ev. mit einem Tabellenkalkulations-Programm umformatieren).

# 2 Erscheinungsbild des Lohnprogrammes

| Datei | Bearbeiten | Auswertung   | Extras H  | ilte         |      |                  |
|-------|------------|--------------|-----------|--------------|------|------------------|
| 🖻 🗳   | × 🕹 🔳      | ् 🚯 📭        | J         | ul 2014      | Lauf | 08.07.2014 💷 🛛 🚔 |
| Firma | Personal I | Lohn-Vorlage | Abrechnur | g Auswertung |      |                  |

Diese Leiste verändert sich in keinem der oben aufgeführten Unterregister und dient Ihnen als Leitfaden durchs gesamte Programm.

Verschiedene Symbole (Funktionsknöpfe) überall in diesem Programm erleichtern und verkürzen Ihnen diverse Arbeitsabläufe. Positionieren Sie den Cursor auf dem Symbol und es wird Ihnen angezeigt welche Funktion sich dahinter verbirgt.

# 3 Firma

Beginnen Sie zuerst mit dem Erfassen Ihrer Firmendaten, welche für alle Ihre Mitarbeiter Gültigkeit haben. Dabei müssen nicht alle Felder zwingend ausgefüllt werden (z. B. Name, Zusatz sind fakultativ).

Hingegen sind die Angaben Ihrer verschiedenen Sozialversicherungs-Nummern sowie das vollständige Ausfüllen der AHV / IV / EO-, ALV-, UVG- und KK Taggeld-Felder mit den **entsprechenden und aktuellen Ansätzen** unerlässlich.

Bei allfälligen Fragen zu den einzelnen Sozialversicherungs-Gesellschaften und deren Richtlinien (pflichtige Beiträge, Ansätze, usw.) wenden Sie sich bitte direkt an die entsprechenden Institutionen.

Im Feld "Tabellen" haben Sie direkten Zugang zu gewissen Listen, welche sich in einem anderen Unterregister befinden. Dadurch haben Sie schneller Zugriff auf hilfreiche Daten und Informationen. Sie können weitere weitere Informationen über Ihre Arbeitnehmer abrufen oder erfassen (z. B. Kinder, Anstellung) und Sie haben zugleich direkten Zugriff auf dessen zusammengefassten Daten (z. B. Lohnbasis, Lohnlauf).

| 🔓 Lohn [H:\1pas\lohn\Lohn2\testdb2\Lohn.lo] |              |               |     |                       |                         |  |              |             |           |    |
|---------------------------------------------|--------------|---------------|-----|-----------------------|-------------------------|--|--------------|-------------|-----------|----|
| Datei Bearbeiten                            | Auswertung   | ) Extras Hilf | e   |                       |                         |  | _            |             |           |    |
| 🖻 🖧 🎒 🔳                                     | ् 🚯 🖡        | Jul           | 20  | 14                    |                         |  | Lau          | if 08.07.20 | 14 💷 0 🚍  | 3  |
| Firma Personal L                            | ohn-Vorlage. | Abrechnung    | Aus | wertung               |                         |  |              |             |           |    |
| H:\1pas\lohn\Lohn2\testdb2\                 |              |               |     |                       |                         |  |              |             |           |    |
| Firmer                                      | Musharform   |               |     |                       |                         |  |              |             | . )       |    |
| Firma                                       | Musternima   | XX            |     | AHV ADI. NI.          | 110-1234.5              |  |              | Lohr        | harten    |    |
| Name                                        | Heinz Must   | ermann        |     | UVG/SUVA Nr.          | 302-1528.79             |  |              | Кор         | fzeile    |    |
| Zusatz                                      | Alter Muste  | r             |     | KK Nr.                |                         |  |              | No          | tizen     |    |
| Strasse                                     | Teststrasse  | 33            |     | BVG Nr.               |                         |  |              | Passwo      | rt ändern |    |
| PLZ/ Ort                                    | 3000 Berr    | ı             |     | Sachbearbeiter        | Mustermann              |  |              |             |           |    |
| Telefon                                     | 01/ 123456   | 5789          |     | Tabelle               | ▼ öffnen                |  |              |             |           |    |
| AHV / IV / EC                               | )            |               | ı r | ALV                   |                         |  | UVG          |             |           |    |
| Arbeitnehm                                  | erbeitrag %  | 5.15          |     | Arbeitnehmerbeitrag % | 1.1                     |  |              | NBUV-Satz   | :         |    |
| Arbeitgeber                                 | beitrag %    | 5.05          |     | Arbeitgeberbeitrag %  | 1                       |  | Höchstlohn   | / Jahr      | 106800    |    |
| Pflichtig bis                               | (Frauen)     | 64            |     | Höchstlohn/ Jahr      | 126000                  |  |              |             |           |    |
| Pflichtig bis                               | (Männer)     | 65            |     |                       |                         |  |              | 2.01        | 1.0       |    |
| Freibetrag/ I                               | Mt           | 1400          | ſ   | ALV2                  |                         |  | Beitrag (Fra | auen)%      | 1.8       |    |
| Auszahlung (F                               | Relastuna)   |               |     | Arbeitnehmerbeitrag % | 0                       |  | Beitrag (Mä  | inner) %    | 1.5       |    |
| BC                                          | 790          |               |     | Arbeitgeberbeitrag %  | 0                       |  | Arbeitgebe   | rbeitrag %  | 1         |    |
| KontoNr                                     | 8888         | 8899999       |     | Höchstlohn/ Jahr      | 315000 Höchstlohn/ Jahr |  |              | 0           |           |    |
|                                             |              |               |     |                       |                         |  |              |             |           | Ч. |
| 08.07.2014, 19:22:22                        |              |               |     |                       |                         |  |              |             |           |    |

Bei jeder Änderung, die Sie in dieser Maske vornehmen, ist ein neuer Firmenstamm auszudru-

# 3.1 Lohnarten

Welche Lohnarten sind in Ihrer Firma üblich und müssen **fix monatlich** abgerechnet werden? Gewisse Lohnarten sind bereits mit den entsprechenden Lohnart-Nummern (LANr) erfasst. Dieser Grundstock an Lohnarten kann unter Berücksichtigung folgender Punkte ergänzt oder abgeändert werden:

| 👔 Lohna                            | rt                    |                                      |                       |             |                          |                  |     |             |                              |               |    |     |                              | Ŀ                                  |                               | x |
|------------------------------------|-----------------------|--------------------------------------|-----------------------|-------------|--------------------------|------------------|-----|-------------|------------------------------|---------------|----|-----|------------------------------|------------------------------------|-------------------------------|---|
| 1/67                               | <b>I</b> € <b>♦ →</b> | м 🚧 🍸 😽 (                            | 2   + 🗙               | <u>%</u> 🗠  | 🗸 🌔                      | •                |     |             |                              |               |    |     |                              |                                    |                               |   |
| LANr                               | Text                  |                                      | SKto                  | HKto        | Add F                    | Brutt            | AHV | ALV         | UVG                          | BVG           | KK | FAK | Steue                        | Ausweis                            | Statisti                      | * |
| ▶ 100                              | Monatslohn            |                                      | 4000                  | 2999        | +                        | Х                | Х   | Х           | Х                            | Х             | Х  | Х   | Х                            | 1                                  | BS                            |   |
| 1001                               | Monatslohn            | 1                                    | 4000                  | 2999        | +                        | Х                | х   | Х           | x                            | x             | х  |     | Х                            | 1                                  |                               |   |
| 101                                | Aktien                |                                      | 4000                  | 2999        | +                        |                  | х   | Х           | х                            | х             | х  | Х   | Х                            | 7                                  | BS                            |   |
| 104                                | Lektionen             |                                      | 4001                  | 2999        | +                        | Х                | Х   | Х           | Х                            | Х             | х  |     | Х                            | 1                                  | LEK                           |   |
| 105                                | Stundenlohr           | ı                                    | 4001                  | 2999        | +                        | х                | х   | Х           | х                            | х             | х  |     | Х                            | 1                                  |                               |   |
| 106                                | Stundenlohr           | n <mark>(inkl. 8.</mark> 33% Feri    | en 4001               | 2999        | +                        | х                | х   | Х           | х                            | х             | х  |     | Х                            | 1                                  |                               |   |
| 107                                | 8.33% Ferie           | nzulage                              | 4001                  | 2999        | +                        | Х                | Х   | Х           | Х                            | Х             | х  |     | Х                            | 1                                  |                               |   |
| 110                                | Ueberstund            | en 125%                              | 4002                  | 2999        | +                        | х                | х   | Х           | х                            | х             | х  |     | Х                            | 1                                  |                               |   |
| 115                                | Ueberzeit             |                                      | 4002                  | 2999        | +                        | Х                | Х   | Х           | Х                            | Х             | х  |     | Х                            | 1                                  | US                            | - |
| Lohnar<br>Text<br>SKto /<br>Add (+ | t Nr<br>HKto<br>+/-)  | 100<br>Monatslohn<br>4000<br>+ V Loh | 2999<br>nart (Beispie | ı <b>l)</b> | IV Bri<br>IV A⊦<br>IV AL | utto<br>IV<br>.V |     | [<br>[<br>[ | ☑ UV<br>☑ BV<br>☑ KK<br>☑ FA | rG<br>rG<br>K |    |     | ♥ (Qu<br>Position<br>1<br>BS | ell-) Steue<br>n (Steuer<br>V<br>S | err<br>erklärung)<br>tatistik |   |

Lohnart Normale Lohnarten

Nr. 100 – 499

Reservierte Lohnarten

Nr. 500 – 600 (Abzüge nach Brutto) Nr. 601 – 610 (Korrekturen für die Auszahlung)

Die reservierten Lohnarten werden vom Programm intern benutzt und stehen in der Lohn-Vorlage sowie in der aktuellen Abrechnung nicht zur Verfügung, sondern werden automatisch verwendet.

| Nr. 500 | Bruttolohn     |
|---------|----------------|
| Nr. 510 | AHV-Beitrag    |
| Nr. 520 | ALV1-Beitrag   |
| Nr. 530 | ALV2-Beitrag   |
| Nr. 540 | NBUV-Beitrag   |
| Nr. 545 | KK-Beitrag     |
| Nr. 550 | BVG-Abzug      |
| Nr. 590 | Quellen Steuer |
| Nr. 599 | Total Abzüge   |
| Nr. 600 | Nettolohn      |
| Nr. 610 | Auszahlung     |
|         |                |

Lohnarten zur Statistik

= Nr. 900 – 999

Diese Lohnarten werden zur Auswertung und Statis-

#### tik benötigt (Programm intern)

Weisen Lohnarten einen Wert aus, dürfen diese weder gelöscht noch deren Pflichtigkeit verändert werden. Ändert die Pflichtigkeit während des Jahres, so • ist eine neue Lohnart zu eröffnen

- **Text** Vorgegebener Text kann abgeändert werden oder beim Erfassen einer neuen Lohnart frei gewählt werden
- SKto / HKto Welches Konto ist in der Finanzbuchhaltung (FIBU) im "Soll" und welches im "Haben" betroffen
- Add Hier wird festgelegt, ob die entsprechende Lohnart auf der Lohnabrechnung addiert (+) oder subtrahiert (-) wird
- Lohnart (Beispiel) Hier finden Sie eine Tabelle mit erfassten Lohnarten als Beispiel
- ⇒ Falls Sie eine Lohnart neu erfassen, aktivieren Sie die betroffenen Felder durch Anklicken

**Pos. (Steuererklärung)** Legen Sie hier fest, unter welcher Position die Lohnart auf der Steuererklärung aufgeführt werden soll

**Position Statistik** Legen Sie hier fest, unter welcher Position die Lohnart in der Statistik aufgeführt werden soll

Die Tabelle zeigt einige Lohnarten auf einen Blick. Mit Hilfe der Pfeile am rechten Tabellenrand können Sie zu allen erfassten Lohnarten scrollen oder mit den bereits erwähnten Symbolen (Funktionsknöpfe) können Sie diesen Vorgang noch schneller und gezielter tätigen.

## 3.2 Kopfzeile

Gestalten Sie hier Ihren eigenen Briefkopf, falls Ihnen **keine** Verbindung zu einem externen Programm zur Verfügung steht.

### 3.3 Passwort ändern

Sie können Ihr Lohnprogramm mit einem eigenen Passwort schützen oder das aktuelle Passwort ändern. **Bitte beachten:** Gross- und Kleinschreibung wird berücksichtigt.

## 4 Personal

Erfassen Sie alle Daten Ihrer Mitarbeiter indem Sie die Felder unterhalb der Tabelle ausfüllen.

Gewisse Felder verlangen nicht zwingend eine Angabe (z. B. Kategorie, Beruf, Funktion) jedoch sind die nachfolgenden Erläuterungen zu den entsprechenden Feldern äusserst wichtig und hilfreich:

| Lohn [H:\1pas\lohn\                      | Lohn2\test | db2\Lohn.  | lo]    |             |         |        |              |                   | Į          | _ 0       | x |
|------------------------------------------|------------|------------|--------|-------------|---------|--------|--------------|-------------------|------------|-----------|---|
| Datei Bearbeiten Auswertung Extras Hilfe |            |            |        |             |         |        |              |                   |            |           |   |
| 🚅 🤹 🚑 🔳 🔍                                | 6 📭        |            | Jul 20 | 014         |         |        |              | Lauf              | 08.07.201  | 4 💷 🕶 0   |   |
| Firma Personal Loh                       | n-Vorlage  | Abrechni   |        | swertung    | 1       |        |              |                   |            |           |   |
|                                          | M MA 7     | <b>X</b> 2 | + X    | Si ∽ √      |         |        |              |                   |            |           |   |
| PersNr AHV-Nr                            | 1          | Vorname    |        | Name        |         | PLZ    | Ort          |                   | Abteilung  | Kategorie |   |
| 1                                        |            | Peter      |        | Bosshard    |         | 1234   | Testort      |                   |            |           | _ |
| 2 101.39.8                               | 93.110 a1  | Anna       |        | Aebi        |         |        |              |                   |            |           |   |
| 3 255.85.10                              | 01.128     | Renato     |        | Casanova    |         |        |              |                   |            |           |   |
| 4 279.67.1                               | 59.110     | Lorenz     |        | Degelo      |         |        |              |                   |            |           |   |
| 5 298.66.87                              | 73.117     | Regula     |        | Duss        |         |        |              |                   |            |           |   |
| 6                                        |            | Renato     |        | Combertaldi |         |        |              |                   |            |           |   |
| 7 307.58.71                              | 13.128     | Anna       |        | Egli        |         |        |              |                   |            |           |   |
| 8 322.37.1                               | 01.110     | Michael    |        | Estermann   |         |        |              |                   |            |           | - |
|                                          |            |            |        |             |         |        |              |                   |            |           |   |
| Pers. Nr.                                | Neue P     | erson      | 1      |             | Kontakt | Ein-/A | ustritt Code | Funktion Ausz     | ahlung Mit | teilung 🚹 |   |
| Aprodo/ Doruf                            |            |            |        | _           |         |        |              |                   |            |           |   |
| Anrede/ Berui                            |            |            |        |             |         | AH\    | /-Nr.        |                   |            |           |   |
| Name/ Vorname                            | Bosshard   | F          | Peter  |             |         |        | ( Nr 0       |                   |            |           |   |
| Strasse                                  |            |            |        |             |         | AH     | /-INI Z      |                   |            |           |   |
|                                          | _          |            |        | _           |         | Geb    | .Dat.        | 11.04.1959        |            |           |   |
| PLZ/ Ort                                 | 1234 Te    | estort     |        |             |         | Tele   | efon         | 012 123 12 12     | 12         |           |   |
| Land                                     | D          |            |        |             |         | E.M    | ail          | A setated address | fdfa ch    | -         |   |
| Nationalität                             |            |            |        |             |         | E-14   | a 11         | 🐨 asiaiu@dfasd    | iuis.cii   |           |   |
|                                          |            | ок         | X Abi  | brechen     |         |        |              |                   |            |           |   |
|                                          |            | I          |        |             |         |        |              |                   |            |           |   |
| <u> </u>                                 |            |            |        |             |         |        |              |                   |            |           |   |

Pers. Nr. Die Personal-Nummer (Pers. Nr.) bestimmen Sie selber

| Für die AHV-Lohnbescheinigung ist bei jeder pflichtigen Person die voll- |
|--------------------------------------------------------------------------|
| ständige Versicherten-Nummer (AHV-Nr.) gemäss Versicherungsausweis       |
| zu erfassen                                                              |
|                                                                          |

Geb.Dat. Für jede Person muss das Geburtsdatum erfasst werden

**Eintritt / Austritt** Die Ein- und Austrittsdaten (Austrittsdaten nur wenn bekannt) werden für die Ermittlung des Höchstlohnes sowie für die UVG-Jahresabrechnung und die AHV-Lohnbescheinigung benötigt. Falls eine ausgetretene Person im selben Jahr mehr als 2 mal eintritt, muss ihr eine neue Personalnummer zugeordnet werden

Code Geschlecht Die Unterscheidung zwischen männlichen und weiblichen Mitarbeitern ist notwendig, weil das unterschiedliche AHV-Rentenalter Einfluss auf die Berechnung des AHV-Freibetrages hat. Ausserdem werden vom Arbeitgeber statistische Angaben über die Anzahl Männer und Frauen verlangt

> M = Männer F = Frauen

**Code AHV** Für den AHV-Code können folgende Werte verwendet werden:

|                     | 0 = nicht AHV-pflichtig (Jugendliche)<br>1 = AHV-pflichtig<br>2 = AHV-Rentner<br>3 = nicht AHV-pflichtig (Sonderfälle)                                                                                                    |
|---------------------|----------------------------------------------------------------------------------------------------|
| Code ALV            | Für den ALV-Code können folgende Werte verwendet werden:                                                                                                    |
|                     | 0 = nicht ALV-pflichtig (Jugendliche)<br>1 = ALV-pflichtig<br>2 = ALV-Rentner<br>3 = nicht ALV-pflichtig (Sonderfälle)                                                                                                    |
| Code Suva / UVG     | Aufbau Suva-Code (zwei Stellen):                                                                                                    |
|                     | <ol> <li>Stelle = Betriebsteil, möglich sind die Buchstaben A – Z</li> <li>Stelle = Versicherungsumfang und Abzug 0 - 3<br/>0 = nicht Suva versichert<br/>1 = BUV- und NBUV-versichert, mit NBUV-Abzug<br/>2 = BUV- und NBUV-versichert, ohne NBUV-Abzug<br/>3 = nur BUV-versichert, deshalb kein NBUV-Abzug</li> </ol> |
|                     | BUV = Berufsunfallversicherung<br>NBUV = Nichtberufsunfallversicherung                                                                                                    |
| Code KK (Taggeld)   | Für den KK-Code können folgende Werte verwendet werden:<br>0 = nicht versichert<br>1 = KK Abzug                                                                                                    |
| Code Quell-Steuer   | Abzug in % angeben                                                                                                    |
| Auszahlung BC-Nr    | Geben Sie die Banknummer (Clearing Nummer) an. Dieses Feld kann bei<br>einer IBAN oder PC-Konto Nummer leer sein                                                                                                    |
| Auszahlung Institut | Genaue Bezeichnung (Name) der Post oder Bank                                                                                                    |
| Auszahlung KontoN   | r Post- oder Bank-Konto angeben (wenn möglich IBAN verwenden)                                                                                                    |
| Mitteilung          | Mitteilungen und Informationen an den Mitarbeiter anhand der Lohnab-<br>rechnung                                                                                                    |
| Notizen             | Für den <b>internen Gebrauch</b> können hier Bemerkungen und Notizen zu je-<br>dem Mitarbeiter erfasst werden                                                                                                    |
| Bild                | Hier können Sie ein Foto des Angestellten hinterlegen                                                                                                    |
| Bereits verarbeitet | e Daten im Personalstamm dürfen nicht mehr gelöscht werden                                                                                                    |

# 5 Lohn-Vorlage

| Conn [H:\1pas\ionn\Lonn2\testdb2\Lonn.io]                                                                                                    | 👔 Lohn [H:\1pas\/ohn\Lohn2\testdb2\Lohn.lo] |                                      |                      |        |                      |                      |           |                        |                                          |
|----------------------------------------------------------------------------------------------------|---------------------------------------------|--------------------------------------|----------------------|--------|----------------------|----------------------|-----------|------------------------|------------------------------------------|
| Datei Bearbeiten Auswertung Extras Hilfe                                                                                                    |                                             |                                      |                      |        |                      |                      |           |                        |                                          |
| 😂 🍇 🎒 🔳 🔍 🚯 📭 📔 🛛 Jul 2                                                                                                    | 014                                         |                                      |                      |        |                      | Lauf (               | 8.07.201  | 4 💷 🗸 0                | ۲                                        |
| Firma Personal Lohn-Vorlage Abrechnung A                                                                                                    | uswertung                                   |                                      |                      |        |                      |                      |           |                        |                                          |
| 1/22 🛯 🖣 🕨 🕅 🏘 🏹 😽 🎇                                                                                                    |                                             |                                      |                      |        |                      |                      |           |                        |                                          |
| PersNr AHV-Nr Vorname                                                                                                    | Name                                        |                                      | PLZ                  | Ort    |                      |                      | Abteilung | Kategorie              | *                                        |
| 1 Peter                                                                                                    | Bosshard                                    |                                      | 1234                 | Testor | t                    |                      |           |                        | E                                        |
| 2 101.39.893.110 a1 Anna                                                                                                    | Aebi                                        |                                      |                      |        |                      |                      |           |                        |                                          |
| 3 255.85.101.128 Renato                                                                                                    | Casanova                                    |                                      |                      |        |                      |                      |           |                        |                                          |
| 4 279.67.159.110 Lorenz                                                                                                    | Degelo                                      |                                      |                      |        |                      |                      |           |                        |                                          |
| 5 298.66.873.117 Regula                                                                                                    | Duss                                        |                                      |                      |        |                      |                      |           |                        |                                          |
| 6 Renato                                                                                                    | Comberta                                    | ldi                                  |                      |        |                      |                      |           |                        |                                          |
| 7 307.58.713.128 Anna                                                                                                    | Egli                                        |                                      |                      |        |                      |                      |           |                        |                                          |
| 8 322.37.101.110 Michael                                                                                                    | Estermann                                   | 1                                    |                      |        |                      |                      |           |                        | -                                        |
| · · · · · · · · · · · · · · · · · · ·                                                                                                    |                                             |                                      |                      |        |                      |                      |           |                        |                                          |
| Diese Lohnvorlage löschen                                                                                                    |                                             |                                      |                      |        |                      | Lohn - \             | /orlage   |                        |                                          |
|                                                                                                    | Lohnart                                     | Text                                 |                      |        | Soll Kto.            | Haben Kto            | Anzahl    | Ansatz                 | 2                                        |
| (1) Peter, Bosshard                                                                                                    | LUIIIIait                                   |                                      |                      |        |                      |                      |           |                        |                                          |
| LANr Add Text                                                                                                    | 100                                         | Monatsloh                            | n                    |        | 4000                 | 2999                 | :         | 1 400                  | 0                                        |
| (1) Peter, Bosshard<br>LANr Add Text ▲<br>▶ 100 + Monatslohn = Einfügen>                                                                                                    | 100<br>120                                  | Monatsloh<br>Schichtzul              | n<br>age             |        | 4000<br>4002         | 2999<br>2999         |           | 1 400<br>1 25          | 0 ^                                      |
| (1) Peter, Bosshard       LANr Add Text       ▶ 100 + Monatslohn       1001 + Monatslohn 1   Einfügen> Löschen <                                                                                                    | 100<br>120<br>225                           | Monatsloh<br>Schichtzul<br>Lohnausfa | n<br>age<br>II KA/SW |        | 4000<br>4002<br>4000 | 2999<br>2999<br>2999 |           | 1 400<br>1 25<br>1 10  | 10 <b>^</b><br>10                        |
| (1) Peter, Bosshard       LANr Add Text       100 + Monatslohn       1001 + Monatslohn 1       101 + Aktien                                                                                                    | 100<br>120<br>225                           | Monatsloh<br>Schichtzul<br>Lohnausfa | n<br>age<br>II KA/SW |        | 4000<br>4002<br>4000 | 2999<br>2999<br>2999 |           | 1 400<br>1 25<br>1 1 ( | 0 <b>^</b><br>00                         |
| (1) Peter, Bosshard         LANr Add Text         100 + Monatslohn         1001 + Monatslohn 1         101 + Aktien         104 + Lektionen                                                                           | 100<br>120<br>225                           | Monatsloh<br>Schichtzul<br>Lohnausfa | n<br>age<br>II KA/SW |        | 4000<br>4002<br>4000 | 2999<br>2999<br>2999 |           | 1 400<br>1 25<br>1 10  | 0 10 10 10 10 10 10 10 10 10 10 10 10 10 |
| (1) Peter, Bosshard<br>LANr Add Text<br>▶ 100 + Monatslohn =<br>1001 + Monatslohn 1<br>101 + Aktien<br>104 + Lektionen<br>105 + Stundenlohn                                                                           | 100<br>120<br>225                           | Monatsloh<br>Schichtzul<br>Lohnausfa | n<br>age<br>II KA/SW |        | 4000<br>4002<br>4000 | 2999<br>2999<br>2999 |           | 1 400<br>1 25<br>1 10  | 0 10<br>00<br>00                         |
| (1) Peter, Bosshard<br>LANr Add Text<br>▶ 100 + Monatslohn =<br>1001 + Monatslohn 1<br>101 + Aktien<br>104 + Lektionen<br>105 + Stundenlohn<br>106 + Stundenlohn (in                                                  | 100<br>120<br>225                           | Monatsloh<br>Schichtzul<br>Lohnausfa | n<br>age<br>II KA/SW |        | 4000<br>4002<br>4000 | 2999<br>2999<br>2999 |           | 1 400<br>1 2:<br>1 10  | 0 •<br>0 0                               |
| (1) Peter, Bosshard<br>LANr Add Text<br>▶ 100 + Monatslohn =<br>1001 + Monatslohn 1<br>101 + Aktien<br>104 + Lektionen<br>105 + Stundenlohn<br>106 + Stundenlohn (in<br>107 + 8.33% Ferienzul                         | 100<br>120<br>225                           | Monatsloh<br>Schichtzul<br>Lohnausfa | n<br>age<br>II KA/SW |        | 4000<br>4002<br>4000 | 2999<br>2999<br>2999 |           | 1 400<br>1 25<br>1 10  | 0 <b>•</b><br>i0<br>i0<br>i0             |
| (1) Peter, Bosshard<br>LANr Add Text<br>100 + Monatslohn =<br>1001 + Monatslohn 1<br>101 + Aktien<br>104 + Lektionen<br>105 + Stundenlohn<br>106 + Stundenlohn (in<br>107 + 8.33% Ferienzul<br>110 + Ueberstunden 1   | 100<br>120<br>225                           | Monatsloh<br>Schichtzul<br>Lohnausfa | n<br>age<br>II KA/SW |        | 4000<br>4002<br>4000 | 2999<br>2999<br>2999 |           | 1 400<br>1 25<br>1 10  | 10 <b>*</b><br>10 10 E                   |
| (1) Peter, Bosshard<br>LANr Add Text<br>▶ 100 + Monatslohn =<br>1001 + Monatslohn 1<br>101 + Aktien<br>104 + Lektionen<br>105 + Stundenlohn<br>106 + Stundenlohn (in<br>107 + 8.33% Ferienzul<br>110 + Ueberstunden 1 | 100<br>120<br>225                           | Monatsloh<br>Schichtzul<br>Lohnausfa | n<br>age<br>II KA/SW |        | 4000<br>4002<br>4000 | 2999<br>2999<br>2999 |           | 1 400<br>1 2:<br>1 10  |                                          |

Erstellen Sie für jeden Mitarbeiter eine fixe Lohn-Vorlage. Führen Sie hier nur die Lohnkategorien auf, welche meistens betroffen sind und abgerechnet werden.

Selbstverständlich können Sie hier jederzeit Änderungen vornehmen aber das empfiehlt sich nur, wenn diese dann auch für die nachfolgenden Abrechnungen Gültigkeit haben.

Wenn ein Mitarbeiter im **Stundenlohn** angestellt ist erfassen Sie einfach die Anzahl der geleisteten Stunden sowie dessen Stundenansatz in Franken in seiner Lohn-Vorlage. Die gleiche Anzahl Stunden dann zusätzlich bei der Lohnart "Ferienzulage" eintragen werden. Damit wird der Monatslohn automatisch berechnet. Beispiel:

| <u>Lohnart</u>   | <u>Anzahl</u> | Ansatz |
|------------------|---------------|--------|
| 105 Stundenlohn  | 20            | 23.00  |
| 107 Ferienzulage | 20            | 2.03   |

#### Erfassen oder Bearbeiten einer Lohn-Vorlage:

Klicken Sie auf den Namen des Arbeitnehmers, für welchen Sie die Lohn-Vorlage erstellen oder abändern wollen. Mit Hilfe folgender Buttons können Sie den gewünschten Vorgang tätigen:

Diese Lohnvorlage löschen Die gesamte Lohn-Vorlage des markierten Mitarbeiters wird gelöscht

| Einfügen | Die zur Verfügung stehenden Lohnarten sind bereits im Unterregister "Firma / |
|----------|------------------------------------------------------------------------------|
| g        | Lohnarten" erfasst worden Klicken Sie die gewünschte Lohnart an und betä-    |
|          | tigen Sie den Button Einfügen" – schon haben Sie die erste Lohnart in die    |
|          | five Lohn-Vorlage übertragen                                                 |
|          | nxe Lonn-vorhage ubertragen                                                  |

Löschen Sie wollen bei einem Mitarbeiter eine bereits aufgeführte Lohnart löschen? Markieren Sie diese und betätigen Sie den Button "Löschen"

Die fixen Lohn-Vorlagen erleichtern Ihnen die Arbeit wesentlich bei den monatlichen Lohnläufen, da diese Daten automatisch ins Unterregister "Abrechnung" transferiert werden können, worin die aktuellen Lohnläufe getätigt werden.

⇒ Das Register "Lohn-Vorlage" ist mit einem rosa Balken gekennzeichnet damit Verwechslungen mit dem Register "Abrechnung" vermieden werden

## 6 Abrechnung

| Lohn [H:\1pas\lohn\Lohn2\testdb2\Lohn.lo]   |               |             |           |         |           |           |            | - 0        | x   |
|---------------------------------------------|---------------|-------------|-----------|---------|-----------|-----------|------------|------------|-----|
| Datei Bearbeiten Auswertung Extras Hilfe    | ~             | 1           |           |         |           |           |            |            |     |
| 🖆 🍇 🎒 📕 🔍 🚯 📭 📔 Jul 2                       | 014           |             |           |         |           | Lauf (    | 08.07.2014 | F <u>□</u> | ē   |
| Firma Personal Lohn-Vorlage Abrechnung A    | uswertung     |             |           |         |           |           |            |            |     |
| 1/22 📢 🖣 🕨 🎽 🏹 🏹 🚮                          |               |             |           |         |           |           |            |            |     |
| PersNr AHV-Nr Vorname                       | Name          |             | PLZ       | Ort     |           |           | Abteilung  | Kategorie  |     |
| ▶ 1 Peter                                   | Bosshard      |             | 1234      | Testor  | t         |           |            |            | =   |
| 2 101.39.893.110 a1 Anna                    | Aebi          |             |           |         |           |           |            |            |     |
| 3 255.85.101.128 Renato                     | Casanova      |             |           |         |           |           |            |            |     |
| 4 279.67.159.110 Lorenz                     | Degelo        |             |           |         |           |           |            |            |     |
| 5 298.66.873.117 Regula                     | Duss          |             |           |         |           |           |            |            |     |
| 6 Renato                                    | Comberta      | ldi         |           |         |           |           |            |            |     |
| 7 307.58.713.128 Anna                       | Egli          |             |           |         |           |           |            |            |     |
| 8 322.37.101.110 Michael                    | Esterman      | n           |           |         |           |           |            |            | -   |
|                                             |               |             |           |         |           |           |            |            |     |
| Alle Vorlagen übertr.   Lohnvorlage übertr. | Alle Abr. lös | schen   Di  | iese Abr. | löschen | Aktuell   | e Abrech  | nung       |            |     |
| (1) Peter, Bosshard                         | Lohnart       | Text        |           |         | Soll Kto. | Haben Kto | . Anzahl   | Ansatz     | 2   |
| LANr Add Text                               | 100           | Monatslohr  | 1         |         | 4000      | 2999      | 1          | 400        | 0 🔺 |
| ▶ 100 + Monatslohn E Einugen>               | 120           | Schichtzula | ige       |         | 4002      | 2999      | 1          | 25         | 0   |
| 1001 + Monatslohn 1 Löschen <               | 225           | Lohnausfal  | KA/SW     |         | 4000      | 2999      | 1          | 10         | o   |
| 101 + Aktien                                |               |             |           |         |           |           |            |            |     |
| 104 + Lektionen V                           |               |             |           |         |           |           |            |            | Ξ   |
| 105 + Stundenlohn                           |               |             |           |         |           |           |            |            |     |
| 106 + Stundenlohn (in                       |               |             |           |         |           |           |            |            |     |
| 107 + 8.33% Ferienzul                       |               |             |           |         |           |           |            |            |     |
| 110 + Ueberstunden 1                        |               |             |           |         |           |           |            |            |     |
| < F                                         |               |             |           |         |           |           |            |            | Ŧ   |
|                                             |               |             |           |         |           |           |            |            |     |

In diesem Register erstellen Sie nun die **aktuellen Lohnabrechnungen** für jeden einzelnen Mitarbeiter.

Hier nehmen Sie Änderungen an den Lohn-Vorlagen vor, die **ausnahmsweise** durchgeführt werden müssen und **nur den abzurechnenden Monat** betreffen.

Folgende Buttons stehen Ihnen zur Erstellung oder Bearbeitung der aktuellen Abrechnungen zur Verfügung:

- Alle Vorlagen übertragen Für alle noch nicht ausgetretene Mitarbeiter werden die Lohn-Vorlagen übertragen
- Lohnvorlage übertragen Klicken Sie auf den Namen des Arbeitnehmers, für welchen Sie die aktuelle Lohnabrechnung erstellen wollen und betätigen Sie den Button "Lohnvorlage übertragen". Die unter dem Register "Lohn-Vorlage" erfassten Lohnarten erscheinen nun in der "Aktuellen Abrechnung" und falls es keine Änderungen gibt können Sie bereits den nächsten Arbeitnehmer anklicken
- Alle Abr. löschenEs werden sämtliche Lohn-Vorlagen von allen Mitarbeitern für den abzu-<br/>rechnenden Monat gelöscht
- **Diese Abr. löschen** Es wird nur die Lohn-Vorlage des Mitarbeiters gelöscht, welchen Sie markiert haben
- EinfügenEinzelne Lohnarten können zusätzlich in der aktuellen Abrechnung des ge-<br/>wünschten Mitarbeiters aufgeführt werden
- Löschen Einzelne Lohnarten können in der aktuellen Abrechnung des gewünschten Mitarbeiters gelöscht werden

⇒ Das Register "Abrechnung" ist mit einem mint farbenen Balken gekennzeichnet damit Verwechslungen mit dem Register "Lohn-Vorlage" vermieden werden

# 7 Auswertung

| Okt 2017 | 5.10.2017 | 0 | ۲ |
|----------|-----------|---|---|
|----------|-----------|---|---|

Es wird immer automatisch das **aktuelle Tagesdatum** angezeigt. Falls Sie den Lohnlauf des vergangenen Monates im neuen Monat erstellen, müssen Sie das Datum auf das entsprechende **Abrechnungsdatum** abändern

Der Hinweis mit dem Tagesdatum gilt auch für Änderungen oder Ergänzungen, welche Sie im Nachhinein noch vornehmen. **Wichtig:** Das Datum muss dem Monat entsprechen, für welchen Sie die Abrechnung erstellten wollen.

Im Register "Auswertung" stehen Ihnen folgende Funktionen zur Verfügung:

# Lohnprogramm

| Buchungs-Beleg                 | Ausgabe<br>Vorschau<br>Drucken |                        | Berechnungslauf<br>gebuchte Abrechnungen | definitiv buchen    |
|--------------------------------|--------------------------------|------------------------|------------------------------------------|---------------------|
| Bruttoneutrale LA unterdrucken | Speichern (PDF)                |                        |                                          |                     |
| Stammdaten                     | Abrechnung                     |                        | gebuchte Auswertung                      | sonstige Auswertung |
| Firmenstamm                    | Lohnabrechnung                 |                        | Lohnkonto Mitarbeiter                    | Lohnausweis         |
| Lohnarten                      | Lohndetail                     |                        | Lohnkonto Firma                          | Statistik           |
| Personalstamm                  |                                |                        |                                          |                     |
| Adressliste                    | Auszahlungsliste               | Lohnarten Rekap. Monat | Lohnmeldung (ELM)                        |                     |
|                                | Buchungen (Fibu)               |                        | Lohnarten Rekap. Jahr                    |                     |
|                                | Buchungen komprimiert          |                        | Mt. von/bis 1 🚔 12 🚔                     |                     |
|                                |                                |                        | Abrechnung Lohnart ???                   |                     |
|                                |                                |                        | AHV Abrechnung                           |                     |
|                                |                                |                        | AHV-Frei                                 |                     |
|                                |                                |                        | UVG/Suva Abrechnung                      |                     |
| Lohnart (Beispiel)             | Fehler / Hinweise              |                        | UVG/Suva Rekapitulation                  |                     |
|                                |                                |                        |                                          |                     |

## 7.1 Buchungs-Beleg

Sie vergeben die Buchungs-Nummern für alle Buchungen, welche später in die FIBU (Finanzbuchhaltung) importiert werden sollen.

Ausgabe ohne Vorschau Wenn Sie dieses Fenster aktivieren werden die Auswertungen direkt gedruckt und nicht mehr zuerst am Bildschirm angezeigt

Bruttoneutrale LA unterdrücken Beim Aktivieren dieses Fensters werden die bruttoneutralen Lohnarten auf dem Lohnausweis unterdrückt und nicht aufgeführt

### 7.2 Berechnungslauf

Alle unter Punkt "Abrechnung" erfassten und bearbeiteten Lohnabrechnungen werden mit dem Anklicken dieses Buttons berechnet.

Die Berechnung kann beliebig oft wiederholt werden.

Wenn im selben Monat mehrere Abrechnungen gemacht werden, so muss die Laufnummer entsprechend erhöht werden.

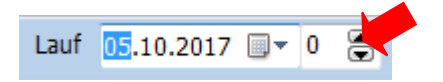

## 7.3 Definitive Verbuchung

Die im Berechnungslauf berechneten Lohndaten werden hier "definitiv" verbucht und die Fibu

Daten werden in der Datei "Fibu.txt" gespeichert.

### 7.4 Gebuchte Abrechnung

Falls Sie einen bereits gebuchten Lohnlauf laden wollen, klicken Sie auf den Button "Gebuchte Abrechnung". Lohnabrechnungen können so nachträglich nochmals angeschaut oder gedruckt werden. Wenn Sie Abrechnungen aus früheren Jahren abrufen wollen, so müssen Sie das entsprechende Jahr beim Lauf-Datum setzen damit die gewünschte Jahres-Datenbank ausgewählt wird.

### 7.5 Extras

Im Unterregister "Extras" sind folgende hilfreiche Funktionen zur Löschung von Daten (Lauf, Buchungen, Person) vorhanden:

### 7.5.1 Einstellung

Bestimmen Sie hier die Position des Adressfeldes.

### 7.5.2 Sortierung

Bestimmen Sie die Sortierung (nach Personalnummer oder nach Name).

### 7.5.3 Gebuchte Daten löschen

Letzter gebuchter Lauf löschen Der zuletzt ausgeführte Berechnungslauf wird gelöscht

**Gebuchter Lauf löschen...** Eine Übersicht mit allen durchgeführten Berechnungsläufen wird geöffnet und Sie können den Berechnungslauf anklicken, welchen Sie löschen wollen

Alle Buchung (Jahres DB) löschen werden gelöscht Sämtliche Berechnungslaufe im ausgewählten Jahr

Gebuchte Person löschen... Eine Übersicht mit allen Mitarbeitern wird geöffnet und Sie können denjenigen anklicken, welchen Sie löschen wollen

### 7.6 Stammdaten

#### 7.6.1 Firmenstamm

Hier sind die Firmenangaben auf einen Blick ersichtlich, welche im Register "Firma" erfasst wurden.

#### 7.6.2 Lohnarten

Uebersicht aller erfassten Lohnarten.

### 7.6.3 Personalstamm

Die Personalblätter sämtlicher Mitarbeiter können hier eingesehen oder gedruckt werden.

#### 7.6.4 Lohnart (Beispiel)

Hier finden Sie eine Tabelle mit erfassten Lohnarten als Beispiel.

## 7.7 Abrechnung

#### 7.7.1 Lohnabrechnung

Nach Durchführung des Berechnungslaufes können hier die aktuellen Lohnabrechnungen gedruckt werden.

### 7.7.2 Lohndetail

In dieser Abrechnung sind auch die technischen Lohnarten aufgeführt.

#### 7.7.3 Auszahlungsliste

Hier sind die gesamten Auszahlungen des aktuellen Lohnlaufes auf einen Blick ersichtlich.

### 7.7.4 Zahlungsdatei erstellen (ISO20022)

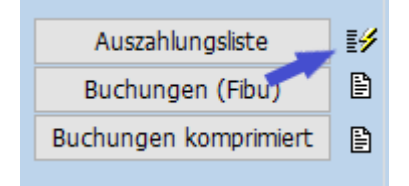

Um eine Zahlungsdatei zu erstellen, können Sie einfach auf das Symbol neben dem Knopf "Auszahlungsliste" klicken. Wählen Sie die gewünschten Zahlungen aus und erstellen Sie die XML Datei. Die erstellte Datei entspricht der ISO20022 Spezifikation der Schweizer Banken und von Post-Finance. Diese können sie jetzt dem Finanzinstitut zur Ausführung übermitteln.

| Za | hlung ei                                                                                                    | rstellen |               |            |          |          |             |              |                   | ×   |
|----|----------------------------------------------------------------------------------------------------|----------|---------------|------------|----------|----------|-------------|--------------|-------------------|-----|
|    | Zał                                                                                                    | hlung    | gen zur A     | usfüh      | irung s  | elektier | en          |              |                   |     |
|    | Ausfü                                                                                                    | ihrungs  | datum         | 10.04.3    | 2019 ~   |          | ≣∳ Datei (X | ML) erstelle | en <u>S</u> chlie | ßen |
|    | Als Lo                                                                                                    | ohnzahlu | ung markieren |            |          |          |             |              |                   |     |
| 1  | ./2   Ⅰ∢                                                                                                    | • •      | м м т         | <b>%</b> 🤹 | <b>N</b> |          |             |              |                   |     |
|    | Sel                                                                                                    | Cid      | Adr1          |            |          |          | Cur         | r Bet        | rag               | ^   |
| Þ  |                                                                                                    | 1        | Peter Bos     | shard      |          |          | CH          | F            | 3'848.90          |     |
|    | <ul> <li>Image: A set of the set of the</li></ul> | 28       | Maria Nun     | ez         |          |          | CH          | F            | 44.35             |     |
|    |                                                                                                    |          |               |            |          |          |             |              |                   |     |
|    |                                                                                                    |          |               |            |          |          |             |              |                   |     |
|    |                                                                                                    |          |               |            |          |          |             |              |                   |     |
|    |                                                                                                    |          |               |            |          |          |             |              |                   |     |
|    |                                                                                                    |          |               |            |          |          |             |              |                   |     |
|    |                                                                                                    |          |               |            |          |          |             |              |                   |     |
|    |                                                                                                    |          |               |            |          |          |             |              |                   |     |
|    |                                                                                                    |          |               |            |          |          |             |              |                   | ~   |

### 7.7.5 Buchungen (Fibu)

Alle Buchungen der aktuellen Lohnabrechnung sind hier aufgeführt. Sie können diese über den Button abrufen oder das Symbol (Blatt gleich neben dem Button) anklicken.

### 7.7.6 Buchungen komprimiert

Alle Buchungen der aktuellen Lohnabrechnungen sind hier **pro Lohnart** aufgeführt. Sie können diese über den Button abrufen oder das Symbol (Blatt gleich neben dem Button) anklicken.

### 7.7.7 Buchungen exportieren / verbuchen

| Auszahlungsliste      | I <b>%</b> |
|-----------------------|------------|
| Buchungen (Fibu)      | ₿          |
| Buchungen komprimiert | ₿          |

Wählen Sie die Liste zum exportieren. Sie können ein Exportformat wählen, um die Buchungen in einem Fremdsystem (Fibu) zu importieren.

| 1 | 🖹 Buchungen komprimiert — 🗆 🔿 |          |      |        |             |         |         |      |           | ×     | (         |          |       |   |   |
|---|-------------------------------|----------|------|--------|-------------|---------|---------|------|-----------|-------|-----------|----------|-------|---|---|
|   | Buchungen komprimiert         |          |      |        |             |         |         |      |           |       |           |          |       |   |   |
|   | Exp                           | ort Forn | nat: | Genere | ell (1 Zeil | e /Buch | nung) · | ✓ Bi | ichung ex | cport | ieren Bu  | ıchen    | Fibu  |   |   |
|   | 1/15                          | 14 4     | ►    | M M    | 7 🕅         | 2       | + 🗡     | si 🖌 | ) 🗸 📭     |       |           |          |       |   |   |
|   | Nr                            |          | Datu | ım     | Beleg       | MwSt    | SKto    |      | HKto      |       | Betrag    | Text     |       |   | ^ |
| Þ |                               | 1        | 04.0 | 4.2019 |             |         | 4000    |      | 2999      |       | 168545.00 | Monatsk  | ohn   |   |   |
|   |                               | 2        | 04.0 | 4.2019 |             |         | 4001    |      | 2999      |       | 45.00     | Lektione | en    |   |   |
|   |                               | 3        | 04.0 | 4.2019 |             |         | 4001    |      | 2999      |       | 2500.00   | Stunder  | nlohn |   |   |
|   |                               | 4        | 04.0 | 4.2019 |             |         | 4002    |      | 2999      |       | 750.00    | Ueberze  | it    |   |   |
|   |                               | 5        | 04.0 | 4.2019 |             |         | 4002    |      | 2999      |       | 250.00    | Schichtz | ulage |   | v |
| < |                               |          |      |        |             |         |         |      |           |       |           |          |       | > |   |
|   |                               |          |      |        |             |         |         |      |           |       |           |          |       |   |   |

Unter «Fibu» kann die Datenbank für Fibu-Buchungen ausgewählt werden, welche mit «Bu-

chen» verwendet werden soll.

### 7.7.8 Fehler / Hinweise

Hier erscheinen Fehler (roter Text) oder Hinweise (blauer Text) die bei der Durchführung des Berechnungslaufes entstanden sind. Hinweise können übergangen werden und eine definitive Verbuchung des Berechnungslaufes ist möglich. Fehler müssen Sie hingegen zwingend korrigieren und den Berechnungslauf nochmals wiederholen bevor dieser dann definitiv verbucht werden kann.

### 7.8 Gebuchte Auswertung

#### 7.8.1 Lohnkonto Mitarbeiter

Jahresüberblick aller Lohnarten **pro Mitarbeiter**.

#### 7.8.2 Lohnkonto Firma

Jahresüberblick aller Lohnarten.

#### 7.8.3 Lohnarten Rekap. Monat

Rekapitulation der Lohnarten für den ausgewählten Monat.

#### 7.8.4 Lohnarten Rekap. Jahr

Rekapitulation der Lohnarten für das ausgewählte Jahr.

#### 7.8.5 Abrechnung Lohnart ???

Jahresübersicht nach gewünschter Lohnart. Mit Monat von.. bis.. kann die Sicht eingeschränkt werden.

#### 7.8.6 AHV Abrechnung

Jahresübersicht der AHV Lohnbescheinigung. Alle beitragspflichtigen Mitarbeiter sind aufgeführt.

#### 7.8.7 AHV Frei

Alle Mitarbeiter mit Freibeträge sind aufgeführt.

#### 7.8.8 UVG/ Suva Abrechnung

Jahresübersicht der Suva / UVG Abrechnung. Alle Mitarbeiter sind aufgeführt.

# 7.8.9 UVG/ Suva Rekapitulation

Totalisierung der UVG Codes.

### 7.9 Sonstige Auswertung

#### 7.9.1 Lohnausweis

|    | Lohn                          | ausweis für 2                                          | 013                                       |     |                            |                                  |                       |                          |                                               |                                               |                                                                     |        | _ 0       | x       |
|----|-------------------------------|--------------------------------------------------------|-------------------------------------------|-----|----------------------------|----------------------------------|-----------------------|--------------------------|-----------------------------------------------|-----------------------------------------------|---------------------------------------------------------------------|--------|-----------|---------|
| Ne | u ber                         | echnen                                                 | Alle bere                                 | chn | en   \                     | Werte setzei                     | n   Lö                | schen                    | Alle lösc                                     | hen   A                                       | usgabe/Drucken                                                      | Schlie | essen     |         |
|    |                               |                                                        |                                           |     |                            |                                  |                       |                          |                                               |                                               |                                                                     |        |           |         |
| P  | ersN<br>1<br>2<br>3<br>4<br>5 | Name<br>Bosshard<br>Aebi<br>Casanova<br>Degelo<br>Duss | Vornam Anna<br>Renato<br>Lorenz<br>Regula |     | A: Loh<br>B: Ren<br>C: AHV | nausweis )<br>ite<br>V Nr. 11.04 | ( (X)<br>(X)<br>.1959 | F: Befö<br>Wol<br>G: Kar | irderung<br>hn- Arbeitsori<br>ntine           | t (X)<br>(X)                                  | Name, Vorname<br>Beruf, Adresse<br>Bosshard Peter<br>D-1234 Testort |        | Exem<br>1 | ₽.<br>▼ |
|    | 6                             | Combertald                                             | Renato _                                  |     | 2013                       | ·                                | 01.01                 | 2013                     | 21 12 2013                                    | 2                                             |                                                                     |        |           |         |
|    | 7                             | Egli                                                   | Anna                                      |     | 2015                       |                                  | 01.01.                | 2015                     | 51.12.2013                                    | ,                                             |                                                                     |        |           |         |
|    | 8                             | Estermann                                              | Michael                                   | l r |                            |                                  |                       |                          |                                               |                                               |                                                                     |        |           |         |
|    | 9                             | Farine                                                 | Corinne                                   |     |                            | Laha                             |                       |                          |                                               |                                               |                                                                     |        | 4250      | Ê       |
|    | 10                            | Ganz                                                   | Heinz                                     |     | 1                          | Lonn                             |                       |                          |                                               |                                               |                                                                     |        | 4330      |         |
|    | 11                            | Herz                                                   | Monica                                    |     | 2                          | Gehaltsnel                       | penleistun            | g 2.1                    | l Verpfleg                                    | ung, Unterk                                   | unft                                                                |        |           | E       |
|    | 12                            | Inglese                                                | Rosa                                      |     |                            |                                  |                       | 2.2                      | 2 Privatant                                   | teil Geschäft                                 | swagen                                                              |        |           |         |
| _  | 13                            | Jung                                                   | Claude                                    |     |                            |                                  |                       | 2.3                      | 8 Andere                                      |                                               |                                                                     |        |           |         |
| -  | 14                            | Kaiser                                                 | Beat                                      |     |                            |                                  |                       |                          |                                               |                                               |                                                                     |        |           |         |
|    | 15                            | Lusser                                                 | Pia                                       |     | 3                          | Unregelmä                        | issige Leist          | tungen                   |                                               |                                               |                                                                     |        |           |         |
| _  | 16                            | Martin                                                 | René                                      |     | 4                          | Kanitalloist                     | una                   |                          |                                               |                                               |                                                                     |        |           | -       |
|    | 1/                            | Nestler                                                | Paula                                     |     | 7                          | Rapicalieisc                     | ung                   |                          |                                               |                                               |                                                                     |        |           |         |
|    | 18                            | Nunez                                                  | Maria                                     |     | 5                          | Beteiligung                      | srechte g             | emäss l                  | Beiblatt                                      |                                               |                                                                     |        |           |         |
|    | 19                            | Ott                                                    | Hans                                      |     |                            |                                  |                       |                          |                                               |                                               |                                                                     |        |           |         |
|    | 20                            | Zinga                                                  | Paul                                      |     | 6                          | Verwaltun                        | gsratsents            | schädigu                 | ing                                           |                                               |                                                                     |        |           | Ŧ       |
|    | 21                            | Nupoz                                                  | Maria                                     |     | 0+ 0                       |                                  |                       |                          | Muntheadler                                   |                                               |                                                                     |        |           |         |
| •  | 28                            | Nullez                                                 | Maria                                     | -   | Ort, D<br>Bern,            | 08.07.201 <sup>,</sup>           | 4                     |                          | Heinz Mu<br>Teststras<br>3000 Ber<br>01/ 1234 | ma xx<br>istermann<br>isse 33<br>rn<br>156789 |                                                                     | Aufal  | e anwende | an      |
|    |                               |                                                        |                                           |     |                            |                                  |                       |                          |                                               |                                               |                                                                     |        |           |         |

Die Maske in diesem Register ist auf das offizielle Formular für die Steuererklärung angepasst, welches ab 2007 obligatorisch ist. Folgende Punkte gilt es dabei zu berücksichtigen:

| Neu berechnen  | Der Lohnausweis für den markierten Mitarbeiter wird berechnet und er-<br>stellt |                                                                                                    |  |  |  |  |  |  |  |  |
|----------------|---------------------------------------------------------------------------------|----------------------------------------------------------------------------------------------------|--|--|--|--|--|--|--|--|
| Alle berechnen | Die Lohnausweise für alle                                                       | Die Lohnausweise für alle Mitarbeiter werden berechnet und erstellt                                                    |  |  |  |  |  |  |  |  |
| Werte setzen   | Kantine: alle setzen                                                            | Auswählen wenn für alle Mitarbeiter gültig                                                                             |  |  |  |  |  |  |  |  |
|                | Kantine: alle aufheben                                                          | Auswählen wenn für alle Mitarbeiter gültig                                                                             |  |  |  |  |  |  |  |  |
|                | Ort, Datum setzen                                                               | Die hier erfassten Daten werden als Arbeitser-<br>leichterung auf sämtlichen Lohnausweisen au-<br>tomatisch eingesetzt |  |  |  |  |  |  |  |  |
| Löschen        | Der erstellte Lohnausweis                                                       | Der erstellte Lohnausweis für den markierten Mitarbeiter wird gelöscht                                                 |  |  |  |  |  |  |  |  |
| Alle löschen   | Sämtliche bereits erstellte Lohnausweise werden gelöscht                        |                                                                                                    |  |  |  |  |  |  |  |  |

| Sie können sich den erstellten Lohnausweis auf dem Bildschirm anzeigen lassen                 |
|-----------------------------------------------------------------------------------------------|
| Lohnausweis für den ausgewählten Mitarbeiter drucken                                          |
| Lohnausweise für sämtliche Mitarbeiter drucken                                                |
| Sie verlassen das Register Lohnausweis (neu) und kehren auf die Auswer-<br>tungs-Ebene zurück |
|                                                                                               |

**Hinweis:** Wenn ein Mitarbeiter keine AHV-Nr. hat so erscheint im entsprechenden Feld auf dem Lohnausweis automatich sein Geburtsdatum

### 7.9.2 Statistik

Hiermit kann die Lohnstatistik angezeigt werden.

### 7.9.3 Lohnmeldung (ELM)

Nachdem Sie den Lohnausweis aufbereitet haben, kann eine «Elektronische Lohnmeldung (ELM)» erzeugt werden. Diese Meldung kann bei diversen Institutionen verwendet werden.

Achtung: Das Format ist ein lesbares Textformat und sollte nur an einem sicheren Ort gespeichert werden. Die Übermittlung sollte nur via verschlüsselte Seite an berechtigt Institutionen erfolgen!

#### 7.9.3.1 Lohnausweis mit Barcode

Mit «eLohnausweis (SSK)» gelangen Sie zur Webseite der schweiz. Steuerkonferenz. Auf dieser Webseite können Lohnausweise mit Barcode generiert werden. Mit «Lohnausweis öffnen» werden die generierten Lohndaten im «ELM» Format eingelesen.

## 8 Schlusswort

Ich wünsche Ihnen viel Erfolg mit dem Lohnprogramm.

Zwahlen Informatik Bürglenstrasse 26 CH-3600 Thun / Switzerland

Homepage <u>http://www.zwahlen-informatik.ch</u>